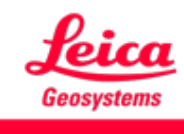

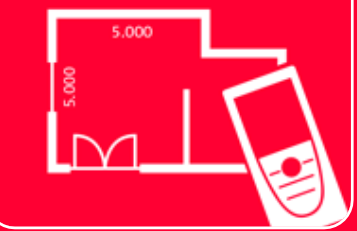

# DISTO<sup>TM</sup> Plan App Verbindung

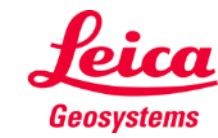

### Verbindung Übersicht

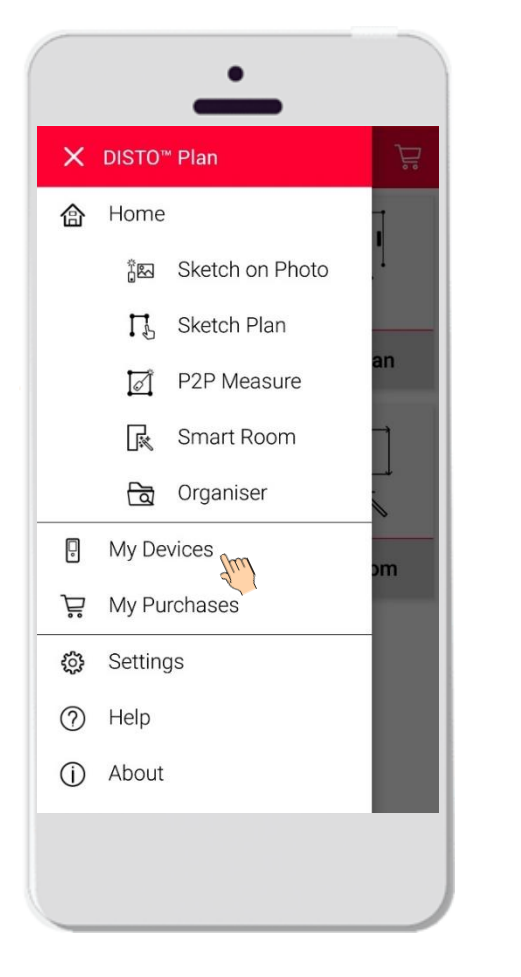

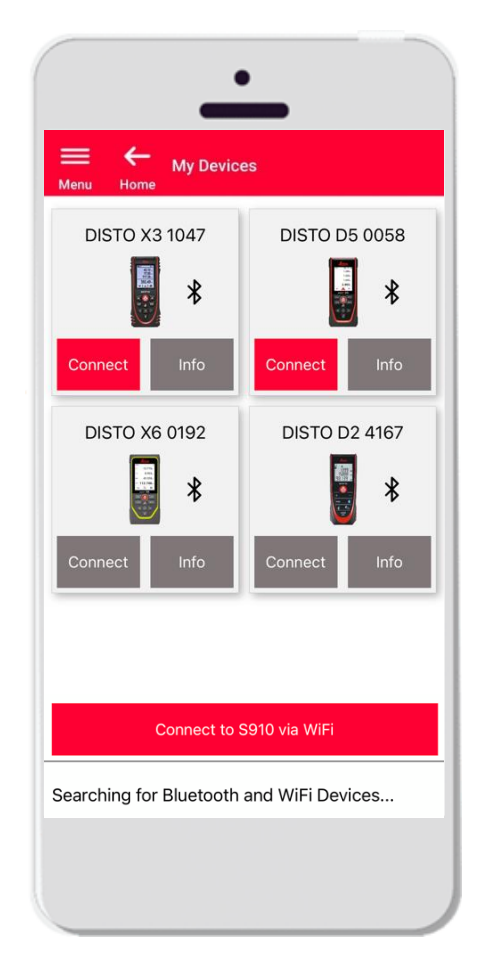

- Unter Meine Geräte können Sie Ihre Geräte verwalten und mit Ihrem Leica DISTO<sup>™</sup> verbinden
- Wischen Sie auf Ihrem Smartphone oder Tablet von links nach rechts und tippen Sie auf "Meine Geräte"
- Funktionen:
  - Sehen Sie die Leica DISTO<sup>™</sup> Geräte, die Sie gekoppelt haben
  - Stellen Sie eine Verbindung zu Leica DISTO™ Geräten her
  - Erhalten Sie weitere Informationen über Ihre Leica DISTO<sup>™</sup> Geräte

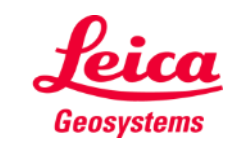

#### Verbindung Kompatibilität

DISTO<sup>™</sup> Plan ist mit allen Leica DISTO<sup>™</sup> Geräten kompatibel, die Bluetooth Smart oder WLAN unterstützen

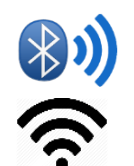

DISTO<sup>™</sup> Plan ist auch mit älteren Geräten kompatibel, die über Bluetooth Smart verfügen (X4, D510, D810 usw.)

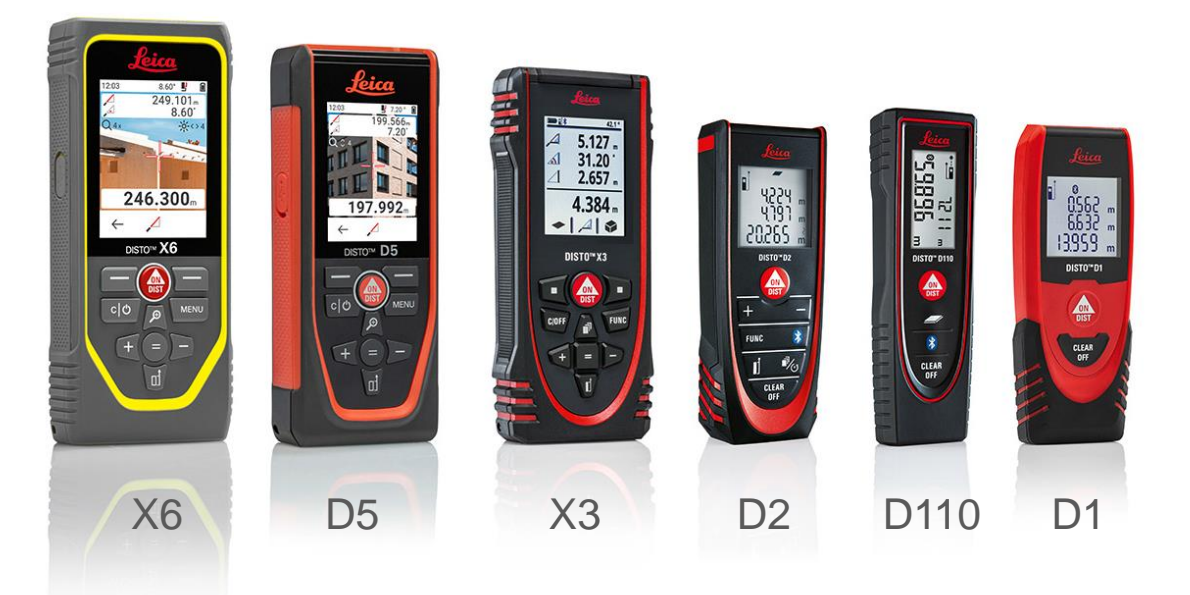

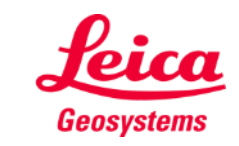

### Verbindung Erste Verbindung mit Leica DISTO™ – Bluetooth

- 1. Schalten Sie auf Ihrem DISTO™ **Bluetooth** ein
- 2. Aktivieren Sie Bluetooth in den **Einstellungen** Ihres Smartphones oder Tablets

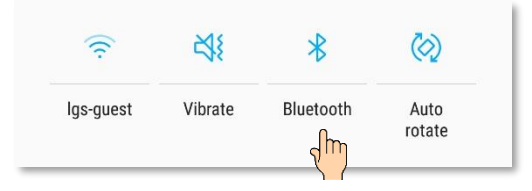

3. Öffnen Sie Meine Geräte

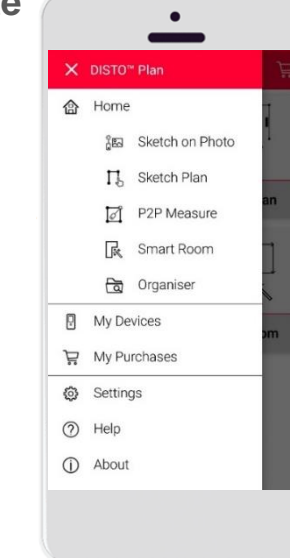

- Alle im Bereich des Empfangs befindlichen Leica DISTO™ Geräte werden aufgelistet
- Dabei werden die
   Seriennummer und das Modell des Leica DISTO™ Geräts angezeigt
- Tippen Sie auf Hinzufügen, um eine Verbindung zum Leica DISTO<sup>™</sup> herzustellen
- Wenn Ihr Gerät eine Verbindung herstellt, werden das blaue Bluetooth Symbol und eine Miniaturansicht angezeigt

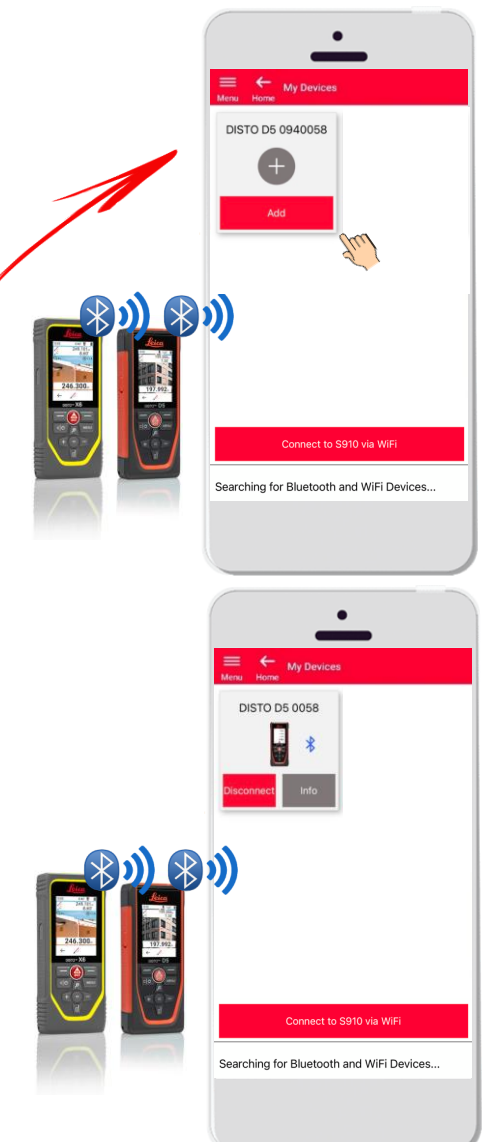

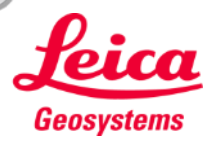

### Verbindung Erste Verbindung mit DISTO<sup>™</sup> – WLAN (DISTO<sup>™</sup> S910)

- 1. Schalten Sie auf Ihrem DISTO<sup>™</sup> S910 WLAN ein
- Öffnen Sie die WLAN-Verbindungen auf Ihrem Smartphone bzw. Tablet und wählen Sie den Leica DISTO<sup>™</sup> S910 aus den verfügbaren Netzwerken aus

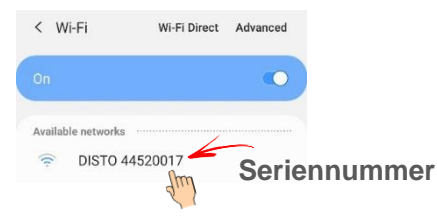

3. Öffnen Sie Meine Geräte

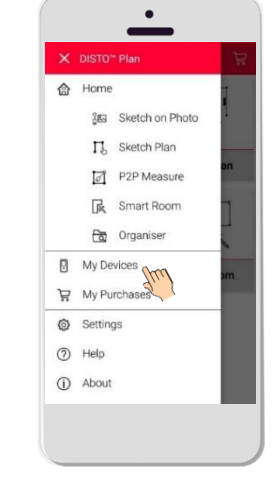

- Alle im Bereich des Empfangs befindlichen Leica DISTO<sup>™</sup> Geräte werden aufgelistet
- Dabei wird die Leica DISTO™
   Seriennummer jedes verfügbaren Geräts angezeigt
- Tippen Sie auf Hinzufügen, um eine Verbindung zum Leica DISTO<sup>™</sup> herzustellen
- Wenn Ihr Gerät eine Verbindung herstellt, werden das blaue WLAN-Symbol und eine Miniaturansicht angezeigt

Sobald die Verbindung mit Leica DISTO™ über WLAN hergestellt wurde, wird Ihre Internetverbindung unterbrochen

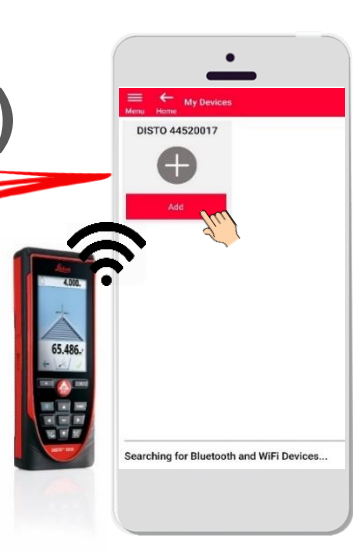

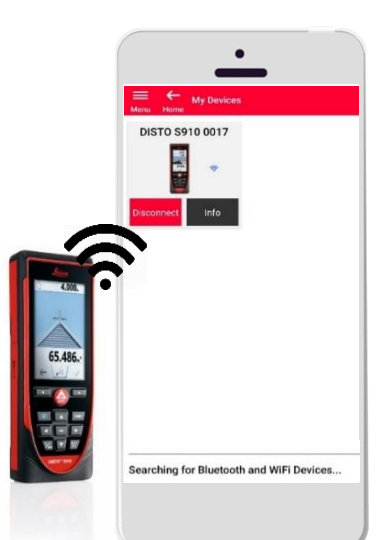

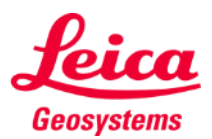

## Verbindung Verbindung mit Leica DISTO™

- Nach der ersten Verbindung werden Informationen zum Leica DISTO<sup>™</sup> gespeichert
- Die Verbindungstaste wird rot, wenn der Leica DISTO<sup>™</sup> für die Verbindung verfügbar ist
- Das Bluetooth oder WLAN-Symbol wird blau, wenn das Gerät verbunden ist
- Verbindung trennen
  - Tippen Sie auf **Trennen**
  - Oder schalten Sie Ihren Leica DISTO<sup>™</sup> aus oder schließen Sie die App
  - Oder schalten Sie Bluetooth bzw. WLAN auf dem Smartphone oder Tablet aus
- Tippen Sie auf Info, um weitere Informationen zu Ihrem Leica DISTO<sup>™</sup> zu erhalten

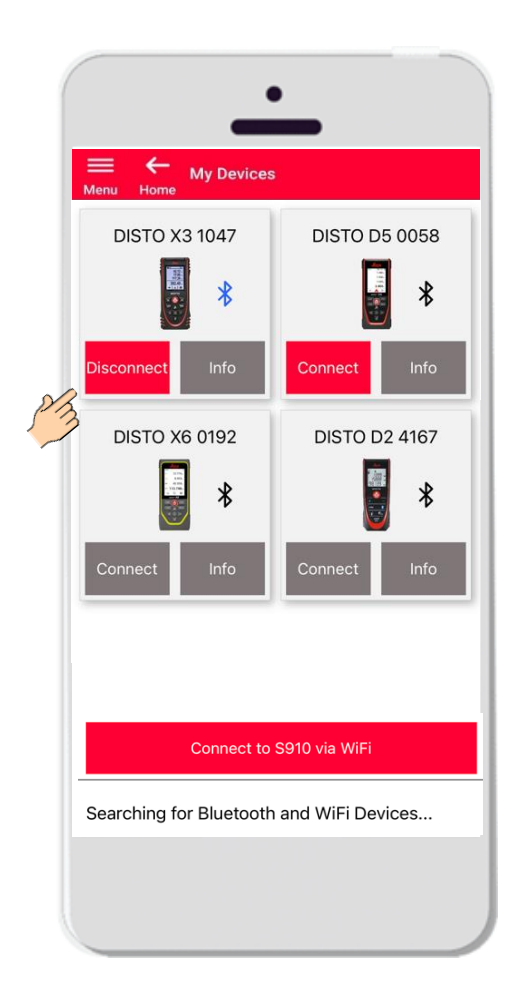

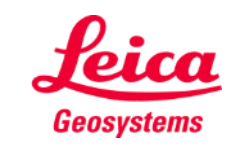

## Verbindung Info

Tippen Sie auf **Info**, um weitere Informationen zu Ihrem Leica DISTO<sup>™</sup> zu erhalten

▶ Video

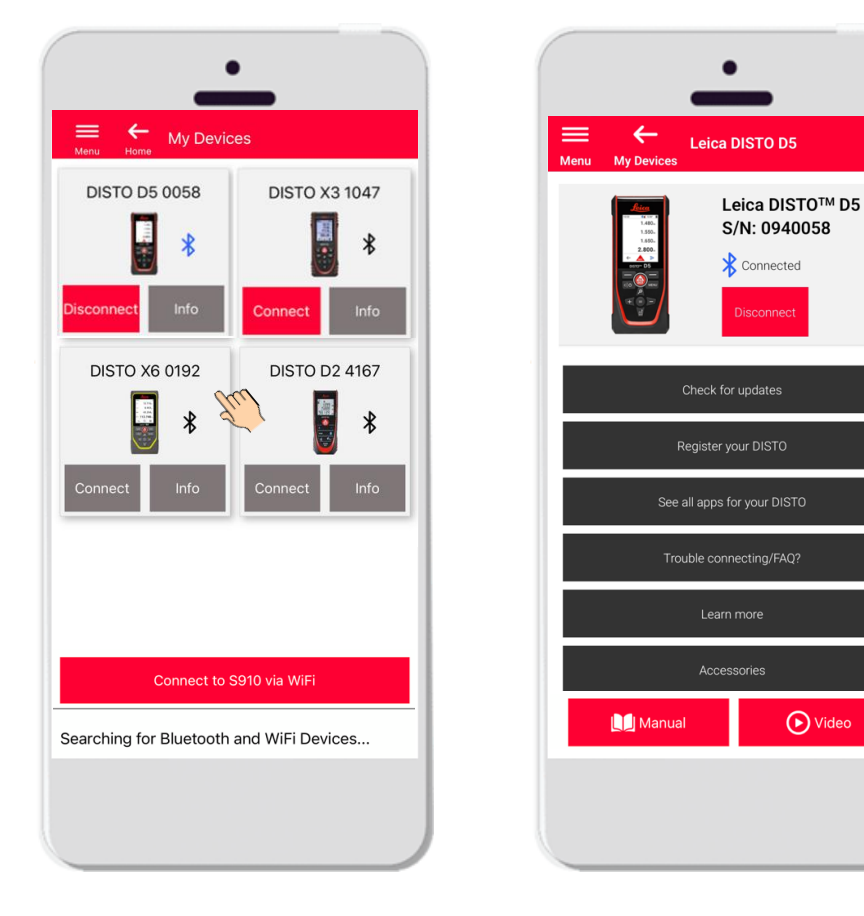

- Auf Updates prüfen: Überprüfen Sie, ob Firmware-Updates vorhanden sind (nur für DISTO<sup>™</sup> X3, X4, D5, X6 und den Leica DST 360/DST 360-X Adapter)
- Registrieren Sie Ihren Leica DISTO™: Gehen Sie auf disto.com, um Ihr Gerät zu registrieren
- Alle Apps f
  ür Ihren Leica DISTO™ anzeigen
- Verbindungsprobleme/FAQ?: Zur Lösung häufiger Probleme
- Erfahren Sie mehr: Führt zur Internetseite Ihres Leica DISTO™
- Zubehör: Sehen Sie sich die große Auswahl an Zubehör für Ihren Leica DISTO™ an
- Gerät entfernen: Entfernt Ihren Leica DISTO<sup>™</sup> aus der Liste der für eine Verbindung verfügbaren Geräte
- Anleitung: Anleitungen zu Ihrem Leica DISTO™
- Video: Sehen Sie sich das Video zu Ihrem Leica DISTO™ an

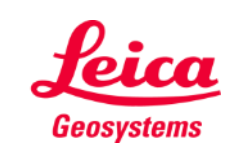

#### Verbindung Firmware-Update für Leica DISTO™ X3, X4, D5 und X6

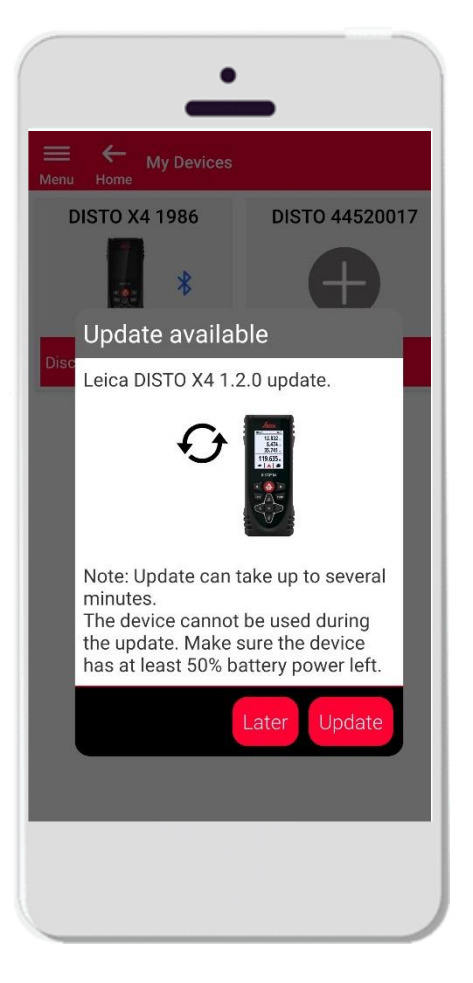

- Stellen Sie eine Verbindung zu Ihrem Leica DISTO™ X3, X4, D5 und X6 her
- Wenn ein Firmware-Update für Ihr Leica DISTO™ Gerät verfügbar ist, wird es automatisch auf dem Bildschirm angezeigt
- Ein Update ist nur mit Internetverbindung möglich und wenn die Batterien des Leica DISTO™ noch mind. 50% Ladekapazität haben
- Tippen Sie auf **Später**, um das Upgrade auf den nächsten Start der App zu verschieben
- Wählen Sie **Aktualisieren**, um sofort zu beginnen

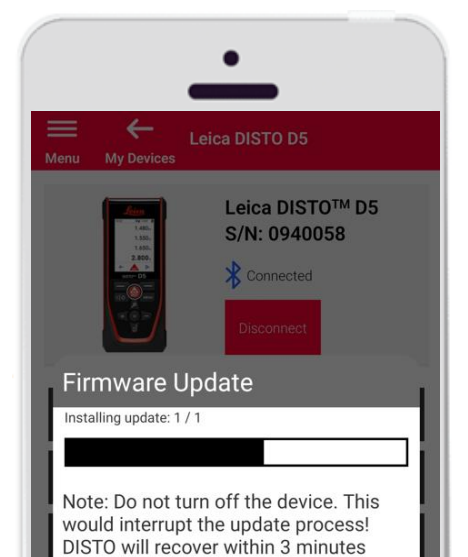

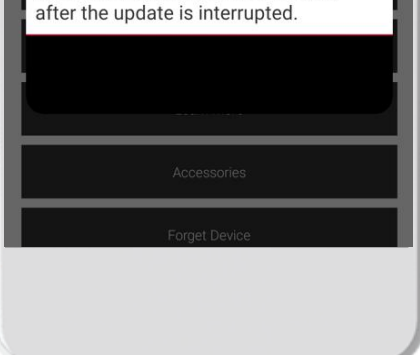

- Die Leica DISTO<sup>™</sup> Firmware wird automatisch aktualisiert
- Der gesamte Vorgang kann einige Minuten dauern!
- Während dieses Vorgangs ist Ihr Leica DISTO<sup>™</sup> nicht verfügbar – er ist innerhalb von 3 Minuten nach Abschluss des Updates wieder verfügbar
- Schalten Sie Ihren Leica DISTO™ während des Updates nicht aus
- Die Mitteilung Update erfolgreich wird nach Abschluss des Vorgangs angezeigt

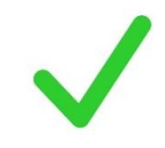

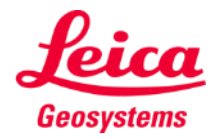

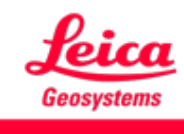

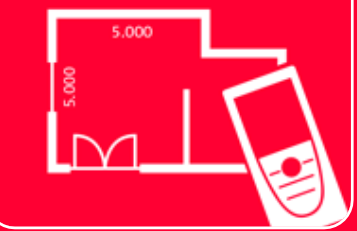

# DISTO<sup>TM</sup> Plan App Verbindung

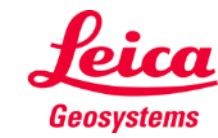